#### 第68回構造工学シンポジウム 参加者の注意事項

#### 土木学会 構造工学委員会

構造工学論文集編集小委員会

2022年4月

本資料は、2020年5月16日にオンライン開催された 第23回応用力学シンポジウムの資料を参考に作成さ せて頂きました。資料のご提供に感謝申し上げます。

## はじめに

第68回構造工学シンポジウムでは,ウェブ会議サービス 『Zoom』(<u>https://zoom.us/</u>)を利用しオンラインにてシ ンポジウムを開催します.ここでは,各参加者のための注 意事項を説明します.

Zoomの使用方法については,ZOOM公式のヘルプセン ター(https://support.zoom.us/hc/ja)をご参照ください.

※本マニュアルの一部は、電子情報通信学会のクイックマニュア ルを参考に作成させていただきました。

電子情報通信学会:https://www.ieice.org/jpn\_r/event/kenkyukai.html

# 共通の注意事項(1)

1. 参加者名の設定をお願いします.

座長が発表者,聴講者は誰か識別できるように,氏名・所属の情報を 含むようにしてください.ご自身の表示名は会議室に接続後でも変更 可能です.

【運用例】

座長: 【座長】土木太郎(どぼくたろう)\_OO大学 口頭発表者<sup>※1</sup>: XX-YY\_土木花子(どぼくはなこ)\_OO大学 聴講者: 土木一郎(どぼくいちろう)\_OO研究所

\*1: XX-YY はプログラム論文番号

される「名前の変更」から変更可能です.

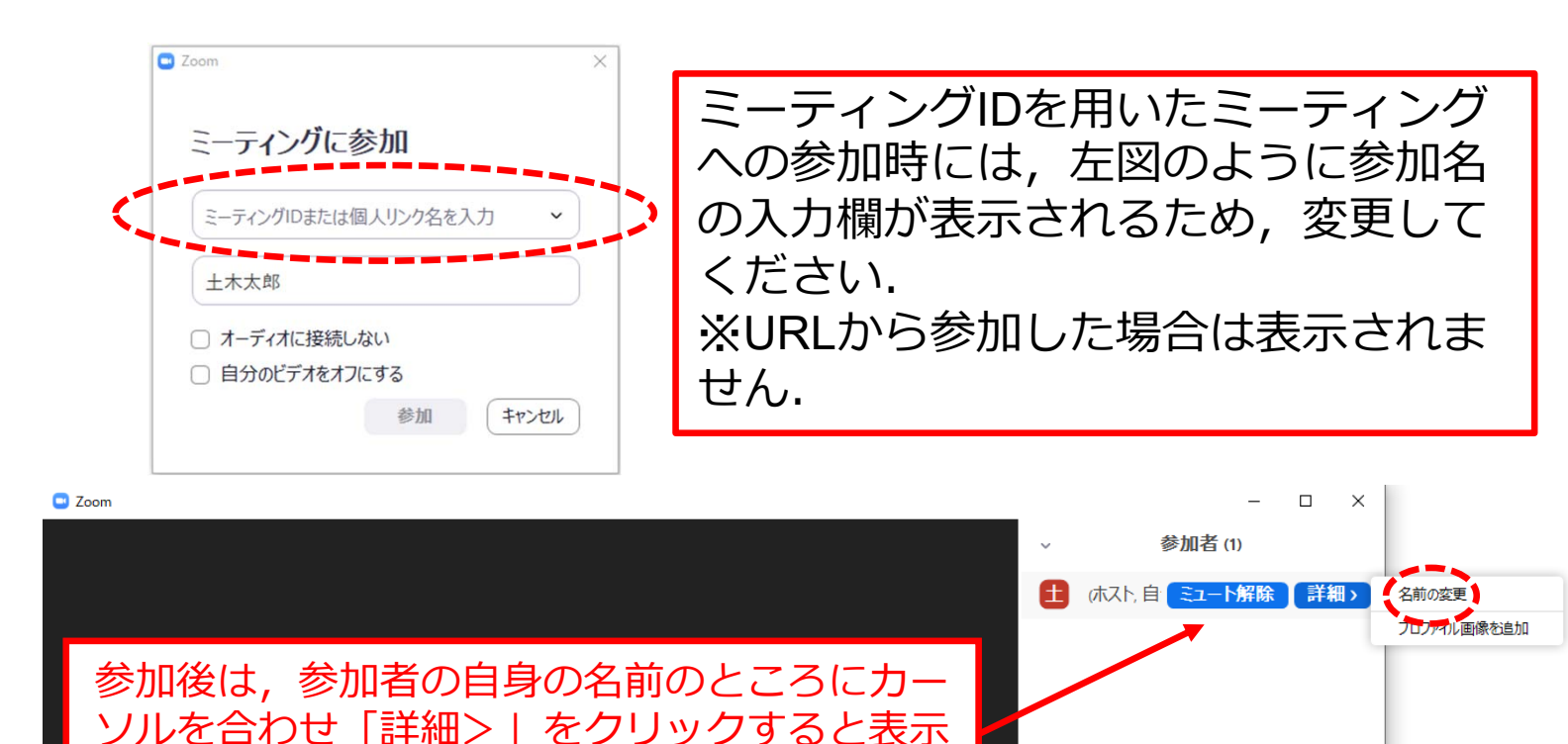

すべてミュート すべてミュート解除 詳細 ~

# 共通の注意事項(2)

- 2. 配信映像の録画・録音, スクリーンショットは絶対に行 わないでください.
- ミーティングID, パスワードは第三者に知らせないでく ださい.
- 必ず事前に接続、マイク、カメラ設定の確認をしておいてください。
   ※座長、発表者、聴講者(質問中)はカメラの使用を推奨しますが、必須ではありません。
- 5. Zoomアプリで「アップデートの確認」を行い最新バー ジョンにアップデートしておいてください.
- 6. 発言するとき(発表・質疑)以外ではミュートONに設定 してください. ノイズ防止のためです.
- オンライン参加中の緊急連絡先:
   構造工学論文集編集問合せ窓口 struct-eng@jsce.or.jp

### 口頭発表者の注意事項

- 1. セッション開始10分前までに入室してください.
- 2. 登録時と発表者の変更がある場合(代理発表)は発表の冒 頭にその旨を述べてください. (例:OOに代わりまして XXが発表いたします.)
- MSパワーポイントを利用する場合,発表者ツールではなく スライドの画面が共有されることを確認しておいてください。
   ※デュアルディスプレイ環境の方はご注意ください。
- 4. 座長の指示に従い,発表資料を画面共有してください.
- 5. ご自身の発表が開始直前に、ビデオON(推奨)、ミュート OFFの設定となっていることを確認してください.
- 発表に音声付きファイルの使用等, PCの音声を共有する必要がある場合は, 画面の共有時に「音声を共有」のチェックを必ず入れてください. (https://support.zoom.us/hc/ja/articles/201362643)
- 7. 発表時間終了後,「共有の停止」ボタンを押して画面の共 有を終了してください.
- 発表時間の計測はご自身のPCの時計等でお願いします.ホ スト側からはチャットにて時間を通知します. (発表10分, 質疑5分の合計15分)
- 9. 著作権への配慮
  - 画像や文献の出典を明記してください.
  - ・ 学会でのオンライン発表は自動公衆送信による再送信とみなされます。

## 聴講者の注意事項

- セッション開始前に、ビデオOFF、マイクのミュートONの 設定となっていることを確認してください。
- 2. 質問
  - 参加者リストの下部にある「手を挙げる」ボタンによる挙手機能 を用いてください。
  - 座長から指名されたら、マイクのミュートをOFFにして質問を 行ってください. 質問中はビデオONを推奨します.
  - ・質問終了後は「手を降ろす」ボタンをクリックし挙手をキャンセルして、マイクのミュートをONにしてください。